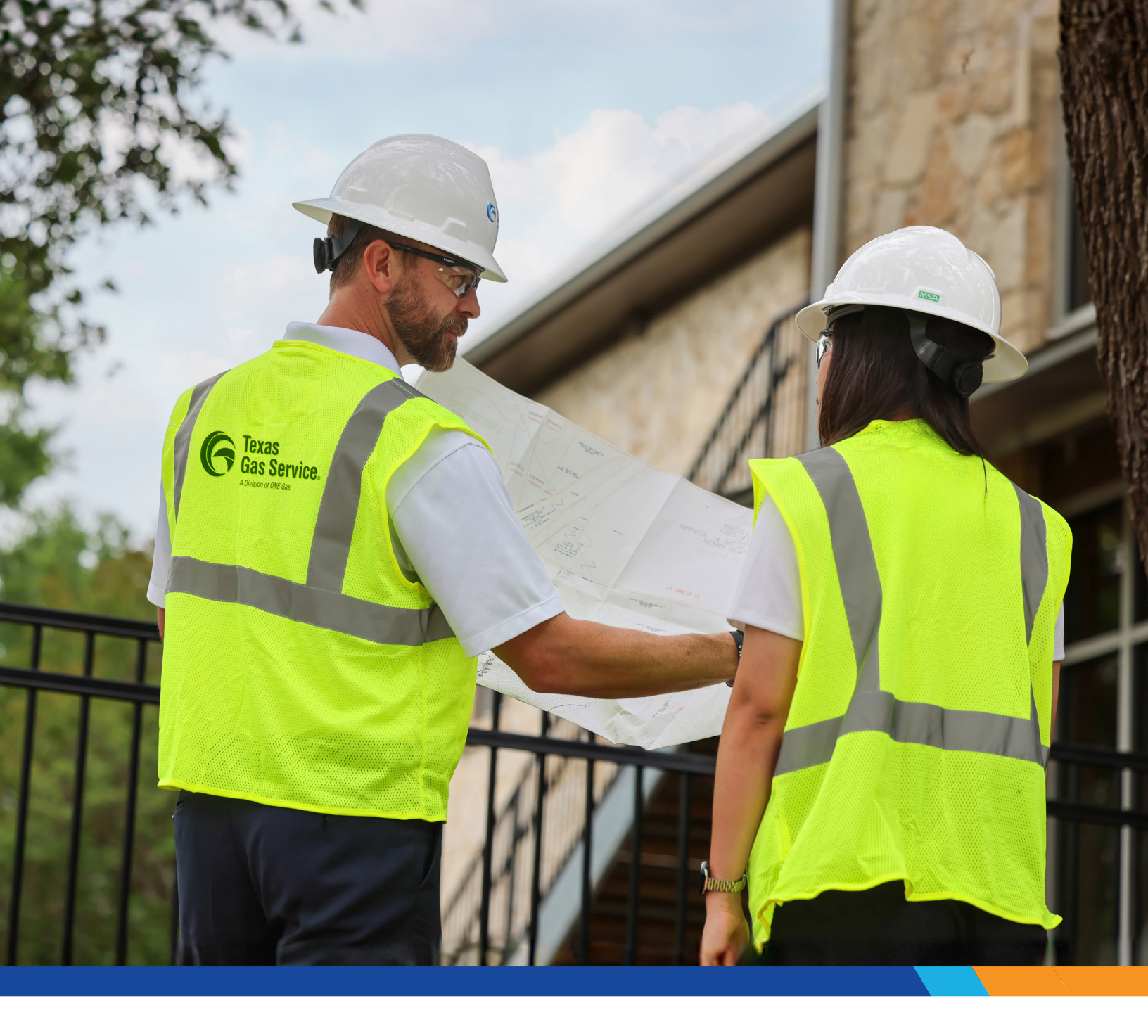

# Welcome to the **Builders Hub!**

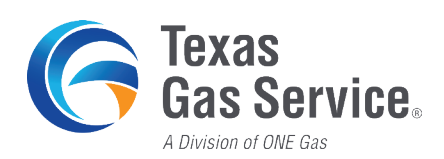

# Welcome!

The Builders Hub is an online platform designed to be a central hub to help facilitate your projects.

Everything is at your fingertips, so you can quickly and easily submit the most frequent project requests online at your convenience.

#### Through the Builders Hub, you'll be able to:

- Request new service lines and natural gas meters
- Submit elevated pressure requests
- Review your list of current open projects

This guide is designed to be a roadmap to walk you through the functionality of the different sections of the Builders Hub, making it easy for you to get started.

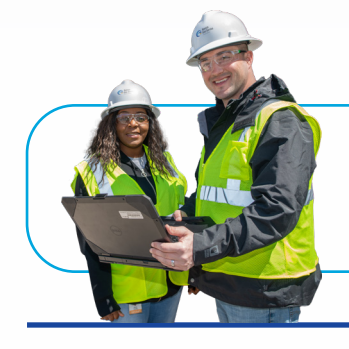

If you have any questions about the Builders Hub or a current project, please contact: **866-206-9587** 

## **Signing In**

To access the Builders Hub, you can sign in via "**My Account**" on the Texas Gas Service website homepage.

|                                                               |          |                  |                                  | Rep          | ort Emergency Reba | ates My Account |
|---------------------------------------------------------------|----------|------------------|----------------------------------|--------------|--------------------|-----------------|
| <b>Texas</b><br><b>Gas Service</b> .<br>A Duration of DNc Gas | Pay Bill | Schedule Service | Save Money 🗸                     | Choose Gas 🐱 | Safety 🗸           | Q SEARCH        |
| Username<br>Remember M                                        | le       | Pass             | word<br>emame or <u>Password</u> | Create Accor | Login              |                 |

If you are new to the Builders Hub, register for an account by visiting https://www.texasgasservice.com/ register-account. An email address and business tax ID number are required to complete the registration.

|                          |                  |                     |                  | Report Emergency Rebates | My Account |
|--------------------------|------------------|---------------------|------------------|--------------------------|------------|
| Gas Service.             | Pay Bill Scheduk | 2 Service Save Mone | / • Choose Gas • | Safety 🐱                 | Q SEARCH   |
|                          |                  |                     |                  |                          |            |
| User Registration        | 1                |                     |                  |                          |            |
| Account Type             |                  |                     |                  |                          | _          |
| Residential<br>Commercie | or<br>al         | Home Builder        |                  | Property Developer       |            |
|                          |                  |                     |                  |                          |            |
| User Information         |                  |                     |                  |                          | +          |
|                          |                  |                     |                  |                          |            |

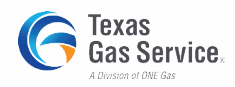

## Dashboard

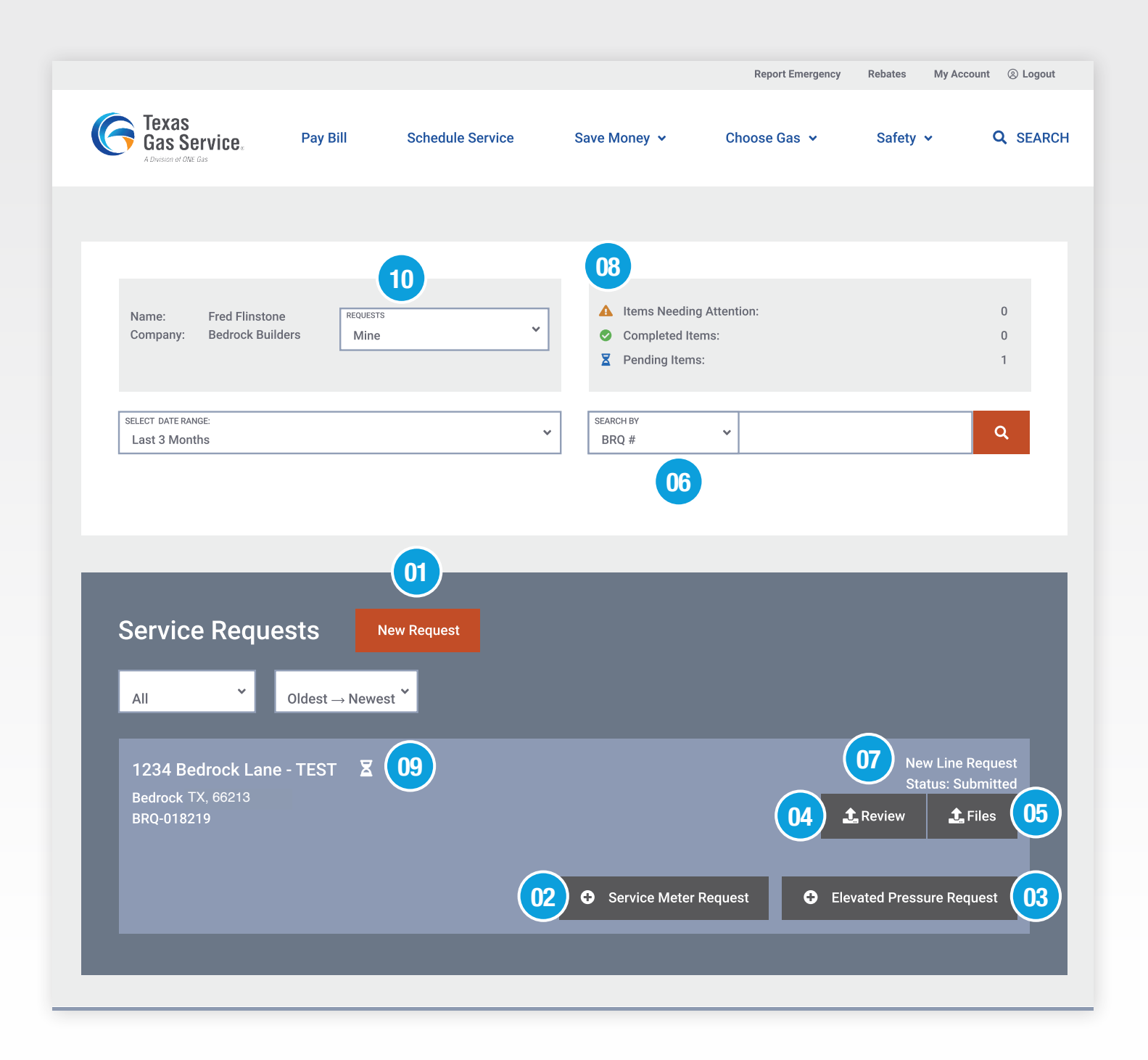

#### 01 New Service Request

To create a new service request, click on the orange "**New Request**" button and choose the applicable service request type. Fill out the service request form and press "**Finish**" once you've completed the form.

The screens on the right display what you see when entering a new request.

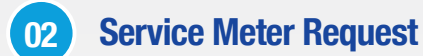

Once your natural gas service line has been installed, request your natural gas meter by completing a "**Service Meter Request**."

Before requesting your natural gas meter, please make sure:

- If your project site is within city limits, a natural gas inspection release will need to be completed and on file.
- If your project site is outside city limits, a pressure gauge will need to be installed on your line and witnessed by our service technician upon arrival.
- If you requested elevated pressure, an approval will need to be on file.

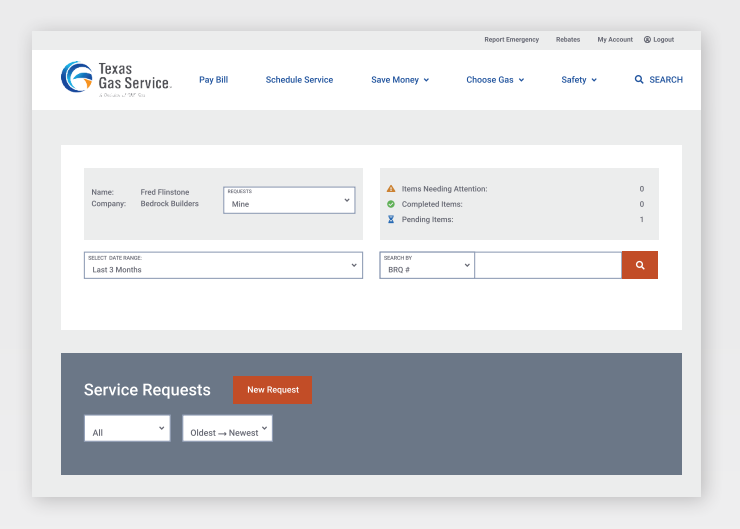

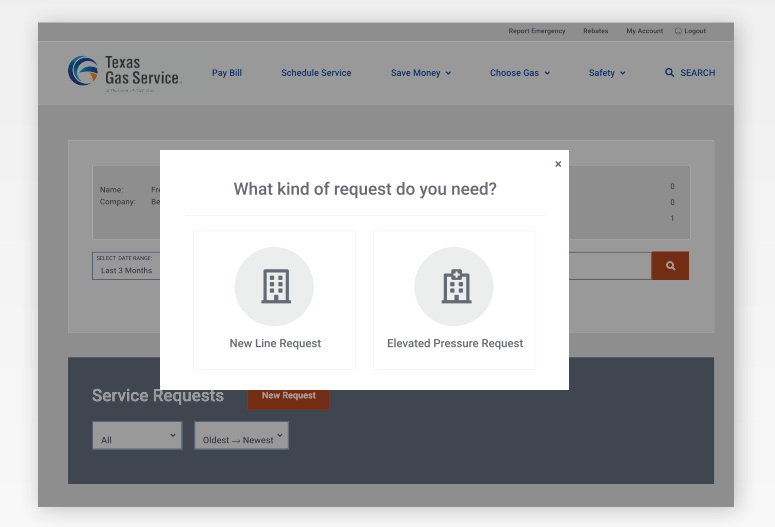

| A Distance o | tour fan                        |                      |     |                      |       |               |           | ×   |    |
|--------------|---------------------------------|----------------------|-----|----------------------|-------|---------------|-----------|-----|----|
|              |                                 | Servio               | e F | lequest              |       |               |           |     |    |
|              | Contact Information             |                      |     |                      |       |               | -         |     |    |
| Name         |                                 |                      |     |                      |       |               |           |     | 0  |
| Comp         | CUSTOMER NUMBER / BUILDER NAME* | SERVICE LINE ADDRESS |     |                      |       |               |           |     | U  |
|              | Bedrock Builders                |                      |     |                      |       |               |           |     | 1  |
|              | CITY*                           |                      |     |                      | 1     | STATE*        | ZIP CODE* |     |    |
| SELECT :     |                                 |                      |     |                      |       | Please sele X |           |     |    |
| Last :       |                                 | <br>                 |     |                      |       |               |           |     | ۹. |
|              | SUEDIVISION*                    | LOT                  |     |                      |       | BLOCK         |           |     |    |
|              |                                 |                      |     |                      |       |               |           |     |    |
|              |                                 |                      | 1   | APPROGNATE BUILD TH  | ME (N | DAYS)         |           |     |    |
|              | Est. Completion Date of Home    |                      |     |                      |       |               |           | - 1 |    |
|              | RTUHR LOND*                     |                      |     | PRESSURE NEEDED TO S | TRUCT | TUREY         |           |     |    |
|              | Please select                   | ~                    |     | Standard             |       |               | ~         | - 1 |    |
|              |                                 |                      | -   | L                    |       |               |           |     |    |
| Com          | SELECT DATE RAAGE:              | ~                    |     |                      |       |               |           |     |    |

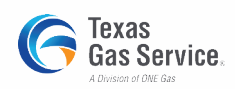

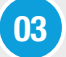

#### 03 Elevated Pressure Request

If you need natural gas pressure of 14" w.c. or greater at your project site, submit an elevated pressure request form. Once submitted, our team will review the request and provide approval/denial within ten business days.

|                                                   | <1 of 2 > ▲ Treuble noving hill? Assistance available!                                                                                                    |   |              |
|---------------------------------------------------|----------------------------------------------------------------------------------------------------|---|--------------|
| - In                                              | Elevated Pressure Request Form                                                                                                    | × | unt 🛞 Logout |
| Ga<br>Kon                                         | Project Information                                                                                                    | _ | Q SEARCH     |
| Ser<br>All<br>123                                 | Cuidelines for Elevated Pressure<br>Elevated pressure delivery is based on customer need, but adequate pressure must be available in Company's lines before a request<br>on be guinted. Note immom system pressure at peak time. Company's acceptance of this form is not a guerantee that any<br>peritodiary pressure will be provided.<br>All information and confinations lines on the ELEVATED GAS PRESSURE REDUEST must be supplied before a request can be<br>granted. Additional information may also be requested before the request is granted.<br>All meters needed at a site should have a separate form with the exception of Multi-family can utilize one form per building.<br><b>Request For</b> |   | equest       |
| Bedi<br>BRQ                                       | Costroare     New Customer       Costroare Nuoseir     Existing Customer       Bedrock Builders     Customer Phone*       Customer Customer Email*     Customer Email*                                                                                                    |   | iles         |
|                                                   | 1234 Bedrock Lane - TEST Suite   Crtv Sixtre   Bedrock Kanasa   68219                                                                                                    |   | lest         |
|                                                   | Subdivision     Apartment Building #     Apartment Units                                                                                                    |   |              |
| LOOKII                                            | OPS Conditates (if new devicement)       Lummor     Internet     WEXEXCE ANT:       VOM ROL*     v       To Requester is different from customer                                                                                                    |   |              |
| Report Emer                                       | Next                                                                                                    |   |              |
| Schedule Sei<br>Start, Stop or T<br>Account Owne  | Project Details                                                                                                    | + | gencies      |
| Community                                         | Additional Gas Load                                                                                                    | + | an-          |
| Community Inv<br>Corporate Resp<br>Sustainability | Upload Documentation                                                                                                    | + |              |
| JUSTAINIDUNTY                                     | City Inspection                                                                                                    | + |              |
|                                                   |                                                                                                    |   |              |

**Review** 04

Click here to review your submitted requests.

|                                                     |                                                                                                    |                          |                                                                             | Report Emergency   | Rebates My Account 🛞 Logout                                |
|-----------------------------------------------------|----------------------------------------------------------------------------------------------------|--------------------------|-----------------------------------------------------------------------------|--------------------|------------------------------------------------------------|
| Gas Service.                                        | Pay Bill Schedule Service                                                                               |                          | Save Money 👻                                                                | Choose Gas 🐱       | Safety - Q SEARCH                                          |
| Service Requ                                        | N                                                                                                    | lew Line                 | e Request                                                                   |                    | ×                                                          |
| All                                                 | Status: Submitted                                                                                       | BRQ-I                    | 018219                                                                      |                    |                                                            |
| 1234 Bedrock Lar<br>Bedrock OK, 74103<br>BRQ-018219 | Address<br>1234 Bedrock Lane - TEST<br>Bedrock OK 74103<br>Subdivision: Bedrock Villa<br>Lot:<br>Block: |                          | Service Details<br>Home Completion Date<br>Build Time<br>BTU/Hr<br>Pressure | 400000<br>Standard | New Line Request<br>Status: Submitted<br>tw <b>£</b> Files |
|                                                     | Obstructions<br>Driveway<br>Landscaping<br>Sidewalks<br>Sod                                             | Yes<br>Yes<br>Yes<br>Yes | Gas Appliances<br>Furnace (1)<br>Hot Water (1)<br>Range (1)                 |                    | Pressure Request                                           |
|                                                     | Stub Out<br>Ground is within 6 inches of final<br>grade?<br>Meter clear of construction                 | Yes<br>Yes<br>Yes        |                                                                             |                    |                                                            |
| Δ Τ                                                 | Attachments                                                                                             |                          |                                                                             |                    | 1 <u>251</u> .                                             |
|                                                     |                                                                                                    |                          | Edit                                                                        | Attachments        |                                                            |
| LOOKING FOR M                                       |                                                                                                    |                          |                                                                             |                    |                                                            |

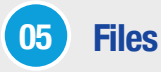

Use this button to upload attachments to your request. You can upload one or more files of 15 megabytes or less in size each.

|                      |                                                                                                    |                  |                           | Report Emergency | Rebates M | Account (E) Logout |  |  |  |
|----------------------|----------------------------------------------------------------------------------------------------|------------------|---------------------------|------------------|-----------|--------------------|--|--|--|
| G Texas<br>Gas Servi | CC. Pay Bill                                                                                                    | Schedule Service | Save Money 👻              | Choose Gas 👻     | Safety 🗸  | Q SEARCH           |  |  |  |
| Service R            | dequests<br>▼ Oldest → New                                                                                                    | New Request      | RQ-018219                 |                  |           | Ţ                  |  |  |  |
| 1234                 |                                                                                                    | Upload           | I Attachments             |                  |           | quest              |  |  |  |
| Bedroc<br>BRQ-01     | You can use this form to upload attachments to your request. You can upload one or more files at a time, but<br>each file must be 15 megalaytes or less in size. |                  |                           |                  |           |                    |  |  |  |
| ь.                   |                                                                                                    | Click to Brows   | e or Drag Drop Files Here |                  |           | PST                |  |  |  |
|                      |                                                                                                    |                  |                           |                  |           |                    |  |  |  |
| LOOKING FO           | R MORE?                                                                                                    |                  |                           |                  |           |                    |  |  |  |

#### 06 Search By

Easily filter through your current or past projects with a search by builder request number (BRQ#), city or street.

#### 07 Status

Check the status of your project to determine if it is submitted, scheduled or completed.

#### 08 Alerts

Check out this section to see if anything needs your attention.

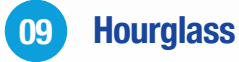

These are your pending items. Once completed, the hourglass will change to a green checkmark.

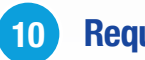

**Requests Box** 

View your submitted requests and/or all of your company's requests that are currently in progress.

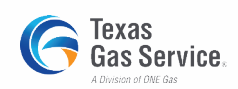

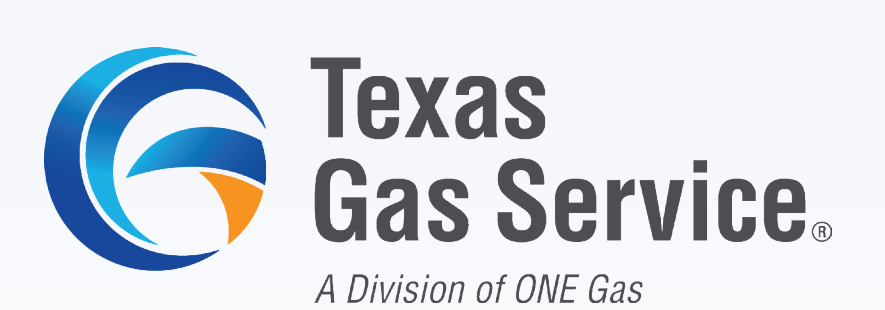

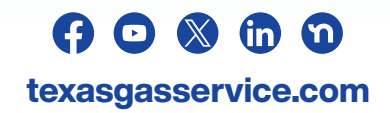

Revised 05/25